v20230110

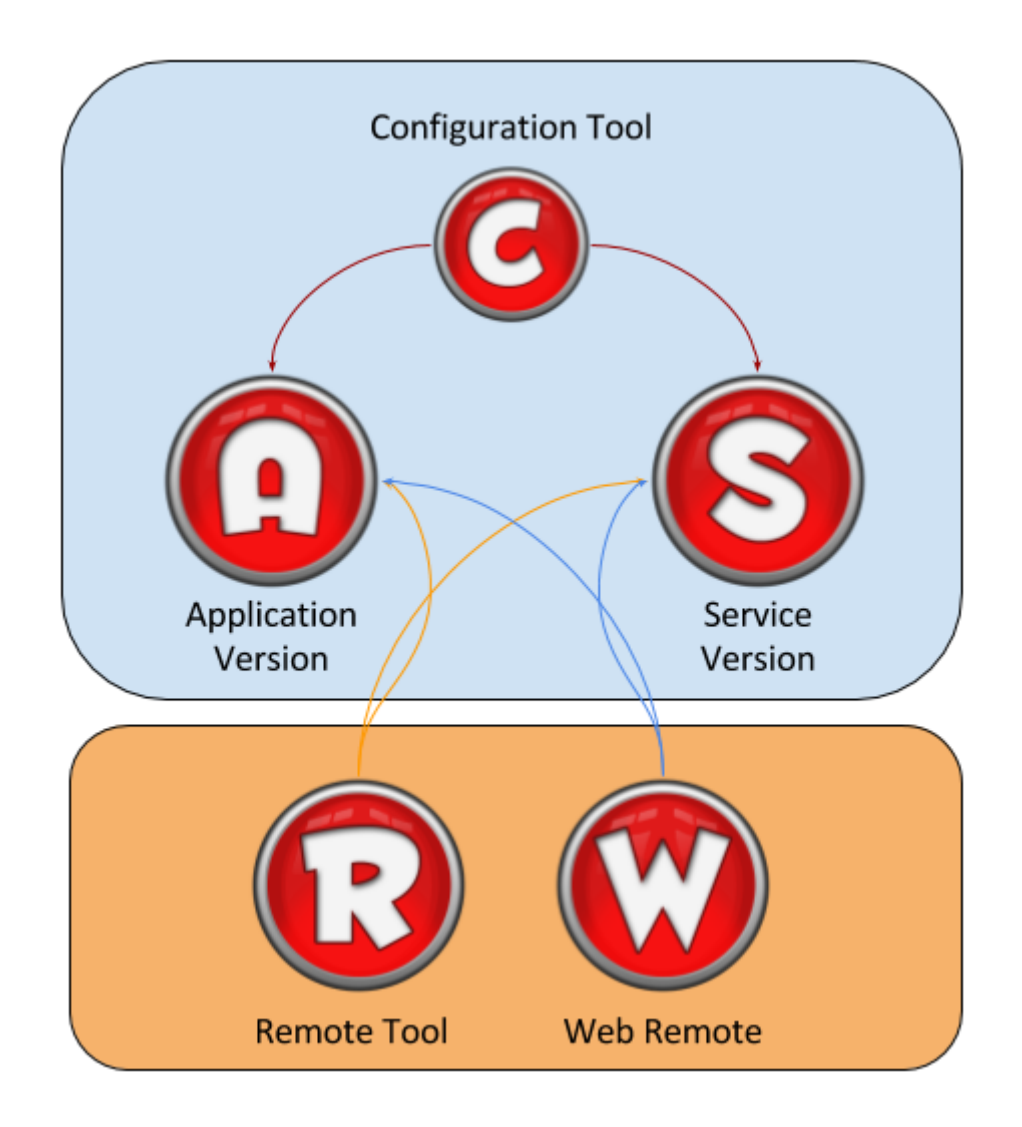

Limagito File Mover consists out of 5 executables:

- 1. LimagitoXA.exe: Application version of our engine
- 2. LimagitoXS.exe: Service version of our engine
- 3. LimagitoXC.exe: Configuration Tool
- 4. LimagitoXR.exe: **R**emote Setup Tool
- 5. LimagitoXW.exe: Web Remote Service

Important: Please do not rename any of these files.

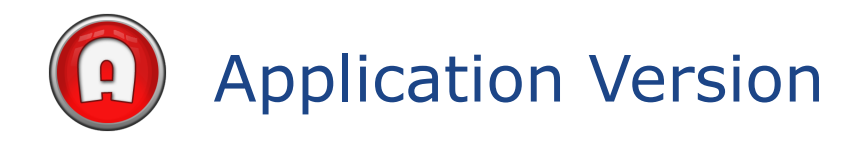

| ols<br>og | Help        | Remote Setup |                                                                  |   |
|-----------|-------------|--------------|------------------------------------------------------------------|---|
| -<br>App  | lication Lo | g            |                                                                  |   |
| 10,       | /01/20      | 23 17:52:11  | Started IPC Server                                               |   |
| 10,       | /01/20      | 23 17:52:11  | Started IMC Server @ 0.0.0.0:10612                               |   |
| 10,       | /01/20      | 23 17:52:11  | IMC Server Encryption enabled                                    |   |
| 10,       | /01/20      | 23 17:52:11  | IMC Server Compression enabled                                   |   |
| 10,       | /01/20      | 23 17:52:10  | Application Engine Ready                                         |   |
| 10,       | /01/20      | 23 17:52:10  | Don't run Application and Service version at the same time.      |   |
| 10,       | /01/20      | 23 17:52:10  | Service version is already running, Scanning will be disabled.   |   |
| 10,       | /01/20      | 23 17:52:10  | Checking service state                                           |   |
| 10,       | /01/20      | 23 17:52:10  | -                                                                |   |
| 10,       | /01/20      | 23 17:52:10  | Last version you can use with the current license is v2024.1.1.0 |   |
| 10,       | /01/20      | 23 17:52:10  | -                                                                |   |
| 10,       | /01/20      | 23 17:52:10  | License Type: Corporate+ License                                 |   |
| 10,       | /01/20      | 23 17:52:10  | License Holder: www.filerider.com                                |   |
| 10,       | /01/20      | 23 17:52:10  | -                                                                |   |
| 10,       | /01/20      | 23 17:52:10  | +PLUS Option Pack enabled                                        |   |
| 10,       | /01/20      | 23 17:52:10  | -                                                                |   |
| 10,       | /01/20      | 23 17:52:10  | Init Timers                                                      |   |
| 10,       | /01/20      | 23 17:52:10  | Init Global Schedules                                            |   |
| 10,       | /01/20      | 23 17:52:08  | Init Scanning Status True                                        |   |
| 10,       | /01/20      | 23 17:52:08  | Init Backup Settings Database Scheduler                          |   |
| 10,       | /01/20      | 23 17:52:08  | Start Network Drive                                              |   |
| 10,       | /01/20      | 23 17:52:08  | Init Network Drive                                               |   |
| 10,       | /01/20      | 23 17:52:08  | Create Network Drive                                             |   |
| 10,       | /01/20      | 23 17:52:08  | Rule Count: 259, 11969                                           |   |
| 10,       | /01/20      | 23 17:51:56  | Init Rule Settings                                               |   |
| 10        | /01/20      | 00 17.01.04  | Init Idwanged Ontions                                            | _ |

The "Application" version of our File Mover engine is not used that often and is meant for users with limited knowledge of Windows Services. In 95% of the cases the "Service" version of our engine will be used instead. So using the "Application" version is optional and should not be started when using the "Service" version.

The "Application" version has a basic log window that will give you some information about what the engine is doing and will mostly run at startup and minimized at the system tray. The application is the file mover engine doing all the file transfer "work". The setup & control of the engine is done by a separate tool called LimagitoX Remote. Click Remote Setup in the top menu to open this tool.

v20230110

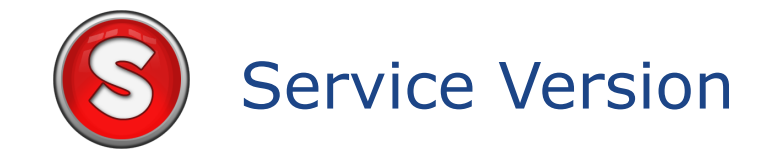

The "Service" version of our File Mover engine is more commonly used than the "Application" engine. Do not use them both at the same time, it's either the "Application" or the "Service" version. We strongly advise to use our "Configuration Tool" to Install/Uninstall or Stop/Start the "Service" version. The setup & control of the engine is done by a separate tool called LimagitoX Remote.

| Services              |                                                                                                    |                                                     |         |              | - [             |   |  |  |
|-----------------------|----------------------------------------------------------------------------------------------------|-----------------------------------------------------|---------|--------------|-----------------|---|--|--|
| File Action View Help |                                                                                                    |                                                     |         |              |                 |   |  |  |
| 🗢 🔿 📰 🗔               | A 📑 🛛 🛐 🕨 🖿 💵 💵                                                                                                    |                                                     |         |              |                 |   |  |  |
| 🔍 Services (Local)    | Name                                                                                                    | Description                                         | Status  | Startup Type | Log On As       | ^ |  |  |
|                       | 😪 IPsec Policy Agent                                                                                                    | Internet Protocol security (IPsec) supports network |         | Manual (Trig | Network Service |   |  |  |
|                       | 🤹 KtmRm for Distributed Transaction Coordinator                                                                                                    | Coordinates transactions between the Distributed Tr |         | Manual (Trig | Network Service |   |  |  |
|                       | 🖾 Language Experience Service                                                                                                    | Provides infrastructure support for deploying and c |         | Manual       | Local System    |   |  |  |
|                       | 🖏 LimagitoX                                                                                                    | Move your Files from Anywhere to Anywhere           | Running | Automatic    | .\administrator |   |  |  |
|                       | 🤐 Link-Layer Topology Discovery Mapper                                                                                                    | Creates a Network Map, consisting of PC and devic   |         | Manual       | Local Service   |   |  |  |
|                       | When the state of the state of | The second second                                   |         | •••••••      |                 |   |  |  |

v20230110

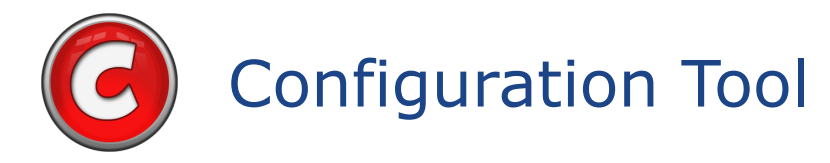

Usage of the "Configuration" Tool:

- Service Version
  - Install/Uninstall the File Mover Service
  - Start/Stop the File Mover Service
  - $\circ$   $\,$  Add the File Mover Service to the Windows Firewall Exception List
  - Check the Status of the File Mover Service
  - Open Windows Services.msc

#### Install/Uninstall & Start/Stop the File Mover Service:

| G (x64) LimagitoX Config v2023.1.9.0                                                                                                    |                   | N               |               | - 0      | × |  |  |  |
|----------------------------------------------------------------------------------------------------|-------------------|-----------------|---------------|----------|---|--|--|--|
| Tools Help<br>Service license File License Code IPC<br>Installation                                                                                                 | IMC Web Remote    | SQLite Advanced |               |          |   |  |  |  |
| LimagitoX Service:                                                                                                    |                   |                 |               |          |   |  |  |  |
| C: Program Files LimagitoX File Mover Lima                                                                                                    | jitoXS.exe        |                 |               |          |   |  |  |  |
| Uninstall Install St                                                                                                    | yp St <u>a</u> rt | Add 2 Firewall  | <u>C</u> heck | Services |   |  |  |  |
| Service State: Running<br>Service Name: LimagitoX<br>Display Name: LimagitoX<br>Description: Move your Files from Anywhere to Anywhere<br>Logon As: .\administrator |                   |                 |               |          |   |  |  |  |
|                                                                                                    |                   |                 |               |          | • |  |  |  |
|                                                                                                    |                   |                 |               |          |   |  |  |  |

v20230110

Usage of the "Configuration" Tool:

- Application & Service Version
  - Import License File
  - Import License Code (+PLUS Option Pack, only usable for previous Corporate License holders)
  - IPC/IMC Connection Setup
  - Install/Uninstall the Web Remote Service
  - Start/Stop the Web Remote Service
  - $\circ$   $\;$  Add the Web Remote Service to the Windows Firewall Exception List
  - Backup Settings (SQLite DB)
  - Enable User Accounts option

Install/Uninstall & Start/Stop the Web Remote Service:

| 🕝 (x64) LimagitoX Config v2023.1.9.0                                 |            |        | ×   |  |  |  |  |  |  |
|----------------------------------------------------------------------|------------|--------|-----|--|--|--|--|--|--|
| Tools Help                                                           |            |        |     |  |  |  |  |  |  |
| Service License File License Code IPC IMC Web Remote SQLite Advanced |            |        |     |  |  |  |  |  |  |
| Install Setup Advanced                                               |            |        |     |  |  |  |  |  |  |
| Installation                                                         |            |        |     |  |  |  |  |  |  |
| Web Remote Service: http://DESKTOP-FUE46SK:8077                      |            |        |     |  |  |  |  |  |  |
| C:\Program Files\LimagitoX File Mover\LimagitoXW.exe                 |            |        |     |  |  |  |  |  |  |
| Functions                                                            |            |        | -   |  |  |  |  |  |  |
| Uninstall Install Stop Start Add 2 Firewall Check                    | <u>S</u> e | rvices |     |  |  |  |  |  |  |
|                                                                      |            |        | 1   |  |  |  |  |  |  |
| Service State: Running                                               |            | 4      |     |  |  |  |  |  |  |
| Service Name: LimagitoXW                                             |            |        |     |  |  |  |  |  |  |
| Display Name: LimagitoXW                                             |            |        |     |  |  |  |  |  |  |
| Logon As: . \administrator                                           |            |        |     |  |  |  |  |  |  |
|                                                                      |            |        |     |  |  |  |  |  |  |
|                                                                      |            |        |     |  |  |  |  |  |  |
|                                                                      |            |        |     |  |  |  |  |  |  |
|                                                                      |            |        | , d |  |  |  |  |  |  |

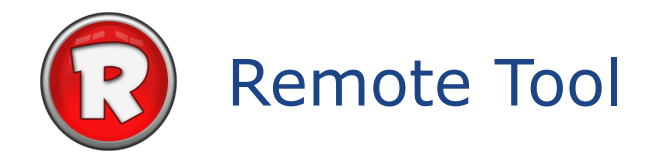

The setup & control of the application or service engine is done by this tool.

| 😮 (x64) LimagitoX Remote - v2023.1.9.0, Corporate+ License Owner: www.filerider.com — 🛛 🗙                                                                                                    |                                                                                                    |  |  |  |  |  |
|----------------------------------------------------------------------------------------------------|----------------------------------------------------------------------------------------------------|--|--|--|--|--|
| Global   Moving Rule                                                                                                    | Server   Tools   Help   IPC to Srv @ 127.0.0.1 [administrator]   100                                                                                                    |  |  |  |  |  |
| Rule ID75                                                                                                    | Schedule Source File Filter Source Memory Schedule                                                                                                    |  |  |  |  |  |
| LIST as Source                                                                                                    | RunTime Log Rule Report Rule Info                                                                                                    |  |  |  |  |  |
| Group                                                                                                    | Print Copy                                                                                                    |  |  |  |  |  |
| Test Group LIST       Image: Custom         Image: Custom       Default Group         Default Group       Image: Custom         Image: Custom       Image: Custom         Image: Custom       Image: Custom         Image: Cust | <pre>10/01/2023 17:58:32 Record C:\Test\In_Csv\List.csv - C:\Test\In\IntroXFM.pdf inserted in DB 10/01/2023 17:58:32 C:\Test\In\PDF\IntroXFM2.pdf found in C:\Test\In_Csv\List .csv doesn't exist 10/01/2023 17:58:32 Compiling 10/01/2023 17:58:32 Compiled Succesfully 10/01/2023 17:58:32 FilePath: C:\Test\In\ 10/01/2023 17:58:32 Copied C:\Test\In\IntroXFM.pdf to C:\Test\Out\IntroXFM.pdf from [LIST] DB 10/01/2023 17:58:32 Rule Start Time: 10/01/2023 17:58:32 10/01/2023 17:58:32 Rule End Time: 10/01/2023 17:58:32 10/01/2023 17:58:32 Total Files Successful, Count: 1 &amp; Size: 1356113 10/01/2023 17:58:32 ************************************</pre> |  |  |  |  |  |
| 000000012                                                                                                    | LIST as Source, ID: 75, UID: {F9E3C50C-8559-44F0-8848-83A8C3E@E                                                                                                    |  |  |  |  |  |

v20230110

At startup you'll be asked to select the type of File Mover engine you are using:

• Service or Application version:

| Remote Login to LimagitoX File Mover                            |                        |
|-----------------------------------------------------------------|------------------------|
| Login Info                                                      |                        |
| Login Options                                                   |                        |
| administrator                                                   | Username (optional)    |
|                                                                 | Password (optional)    |
| Connection Type                                                 |                        |
| [IPC] Inter Process Communication using named Pipes (Localhost) | ~                      |
| Destination, Connect to                                         |                        |
| C LimagitoX File Mover Service (XS)                             |                        |
| C LimagitoX File Mover Application (XA)                         |                        |
|                                                                 |                        |
| 🥖 C <u>s</u>                                                    | onnect 🔀 <u>C</u> lose |

v20230110

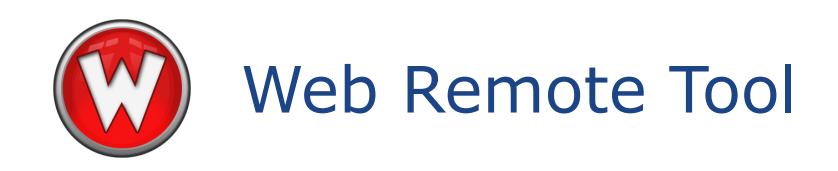

The setup & control of the "Application" or "Service" engine can also be done by our Web Remote Tool. It gives you a full web based solution to control and set up our File Mover. We're using Ext JS, a pure JavaScript framework for building interactive cross platform web applications. This framework is included in the installer and only needs to be installed with the File Mover Web Remote Service (Cliënts do not need this framework). When the Web Remote Service is installed and running, you can control any installed File Mover in your network from a web browser.

Please use our Config Tool to Install the Web Remote Service. Please read the Installation pdf file for more information.

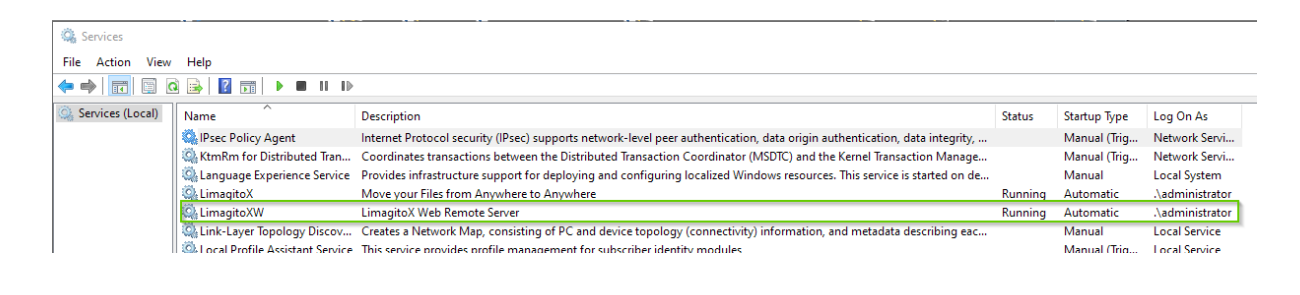

v20230110

When opening the login page of the Web Remote Service you'll be asked to select the type of File Mover engine you are using:

• Service or Application version:

| <u>F</u> ile <u>E</u> dit <u>V</u> iew Hi <u>s</u> tory <u>B</u> ookmarks <u>T</u> ools <u>H</u> elp | - 🗆 ×                                      |
|----------------------------------------------------------------------------------------------------|--------------------------------------------|
| 🕹 🞯 LimagitoXW X + V                                                                                 |                                            |
| $\leftarrow \rightarrow \mathbf{C}$ () $\square$ 127.0.0.1:8077 $\raiset{scalar}$                    | los 👯 🛛 🖬 ≡                                |
| Web Remote Login to LimagitoX Login Info Login Options                                               |                                            |
| Connection Type                                                                                      | Username (optional)<br>Password (optional) |
| [IPC] Inter Process Communication using named Pipes (Localhost)  Destination  © LimagitoX Service    | ~                                          |
| C LimagitoX Application                                                                              |                                            |
| a Co                                                                                                 | nnect X Close                              |

#### v20230110

| 😂 🛛 🞯 LimagitoXV                                                                                                    | v x                                                                                                    | + 📐                                                                                                    |                                                                                                    | ~                                                                                                    | - 0                                                         |        |  |
|----------------------------------------------------------------------------------------------------|----------------------------------------------------------------------------------------------------|----------------------------------------------------------------------------------------------------|----------------------------------------------------------------------------------------------------|----------------------------------------------------------------------------------------------------|-------------------------------------------------------------|--------|--|
| $\leftarrow \rightarrow C$                                                                                                    | 127.0.0.1:8077                                                                                                    |                                                                                                    | ☆                                                                                                    | ⊠ §                                                                                                    | ••• 🔺 🖬                                                     |        |  |
| 🕲 (x64) LimagitoX Web Remo                                                                                                    | ote - v2023.1.9.0, Corporat                                                                                                    | te+ License Owner: www.filerider                                                                                                    | .com                                                                                                    |                                                                                                    | (                                                           | - BX   |  |
| Global - Moving Rule - Tools                                                                                                    | <ul> <li>Help ▼ IPC to Srv @ 127</li> </ul>                                                                                                    | 7.0.0.1 [administrator]                                                                                                    |                                                                                                    |                                                                                                    |                                                             |        |  |
|                                                                                                    | Schedule Source                                                                                                    | File Filter                                                                                                    | e Remory e Backu                                                                                                    | p D Function                                                                                                    | E Destination                                               |        |  |
| LIST as Destination                                                                                                    | RunTime Log Rule R                                                                                                    | teport Rule Info                                                                                                    |                                                                                                    |                                                                                                    |                                                             |        |  |
| Group                                                                                                    | Clear                                                                                                    |                                                                                                    |                                                                                                    |                                                                                                    |                                                             |        |  |
| LIST CSV<br>Default Group<br>Delete Group<br>Demo<br>Dix<br>eco<br>EDI PCR emsCharts<br>Encryption<br>EYECARE<br>HTTP<br>IMAP<br>Joshua<br>LIST<br>VLIST as Destination<br>Lori<br>Marketing<br>Nial<br>Dated VLIST | 10/01/2023 18:26:41 Remote<br>10/01/2023 18:26:41 LIST W<br>10/01/2023 18:26:41 LIST W<br>10/01/2023 18:26:41 LIST W<br>10/01/2023 18:26:41 LIST W<br>10/01/2023 18:26:42 LIST Sa<br>10/01/2023 18:26:42 LIST Sa<br>10/01/2023 18:26:42 LIST Sa<br>10/01/2023 18:26:42 Rule St<br>10/01/2023 18:26:42 Total Fil<br>10/01/2023 18:26:42 Total Fil | e Execute Request from 127.0.0.1<br>/rite Header FilePath;FileName;FileDat<br>/rite Body C:\Test\In\;Tickets.1.pdf;11<br>/rite Body C:\Test\In\;Tickets.1.pdf;12<br>/rite Body C:\Test\In\;Tickets.3.pdf;12<br>aveToFile<br>tart Time: 10/01/2023 18:26:41<br>id Time: 10/01/2023 18:26:42<br>iles Successful, Count: 4 & Size: 4726 | e;FileSize to C:\Test\Out\List\20<br>9/01/2020;1575507 to C:\Test\0<br>1;6/11/2022;102 to C:\Test\0<br>3/01/2020;1575507 to C:\Test\0<br>1/01/2020;1575507 to C:\Test\0<br>623 | 230110182641849.<br>23011018264<br>List/2023011018264<br>ut/List/20230110182<br>ut/List/20230110183<br>ut/List/20230110183 | sv<br>2641849.csv<br>1849.csv<br>2641849.csv<br>2641849.csv |        |  |
| 1 IIG II 235 Rule(5)                                                                                                    | 0%                                                                                                    |                                                                                                    |                                                                                                    |                                                                                                    |                                                             |        |  |
| 0000001541                                                                                                    | 0%                                                                                                    | LI:                                                                                                    | ST as Destination, ID; 126. UID:                                                                                                    | {0EECCBC2-0011-42                                                                                                    | 2A7-BDD1-E14D63A4                                           | 199D9} |  |
| 0000001341                                                                                                    |                                                                                                    |                                                                                                    |                                                                                                    |                                                                                                    |                                                             |        |  |

### First Usage

First you need to decide if you are going to use our File Mover as "Application" or "Service".

#### You are going to use our File Mover as Service

- 1. Install the latest version (v2022 or higher)
  - <u>http://limagito.com/file-mover-downloads/</u>
  - After installation please read the Intro.pdf file
- 2. Start the LimagitoX File Mover Config tool
  - Import the new License using the <Import> function (License File tab of the Config tool)
  - Click <Install> (Service tab of the Config tool). Don't start the Service yet!
  - Open Services.msc
    - Search for LimagitoX service
    - Change the 'logon as' user to a user with sufficient rights!
    - Close Services.msc
  - Click <Add 2 Firewall> (Service Tab of the Config tool)
  - Click <Start> (Service Tab of the Config tool)
  - Close Config Tool
  - The running Service is the engine doing all the file transfers.
- 3. Start LimagitoX File Mover Remote tool
  - Select destination: 'LimagitoX Service'
  - Click <Connect> and <OK>
- 4. You are now remotely connected to the service.
  - All Setup is done using this Remote tool
  - You can close the Remote tool when you are finished (it does not need to run).
- 5. Done
- 6. Optional: Our Web Remote Service can be installed to fully control the File Mover Service using your browser. Please check the 'Installation.pdf' to install the Web Remote Service.

v20230110

## Installed as Service

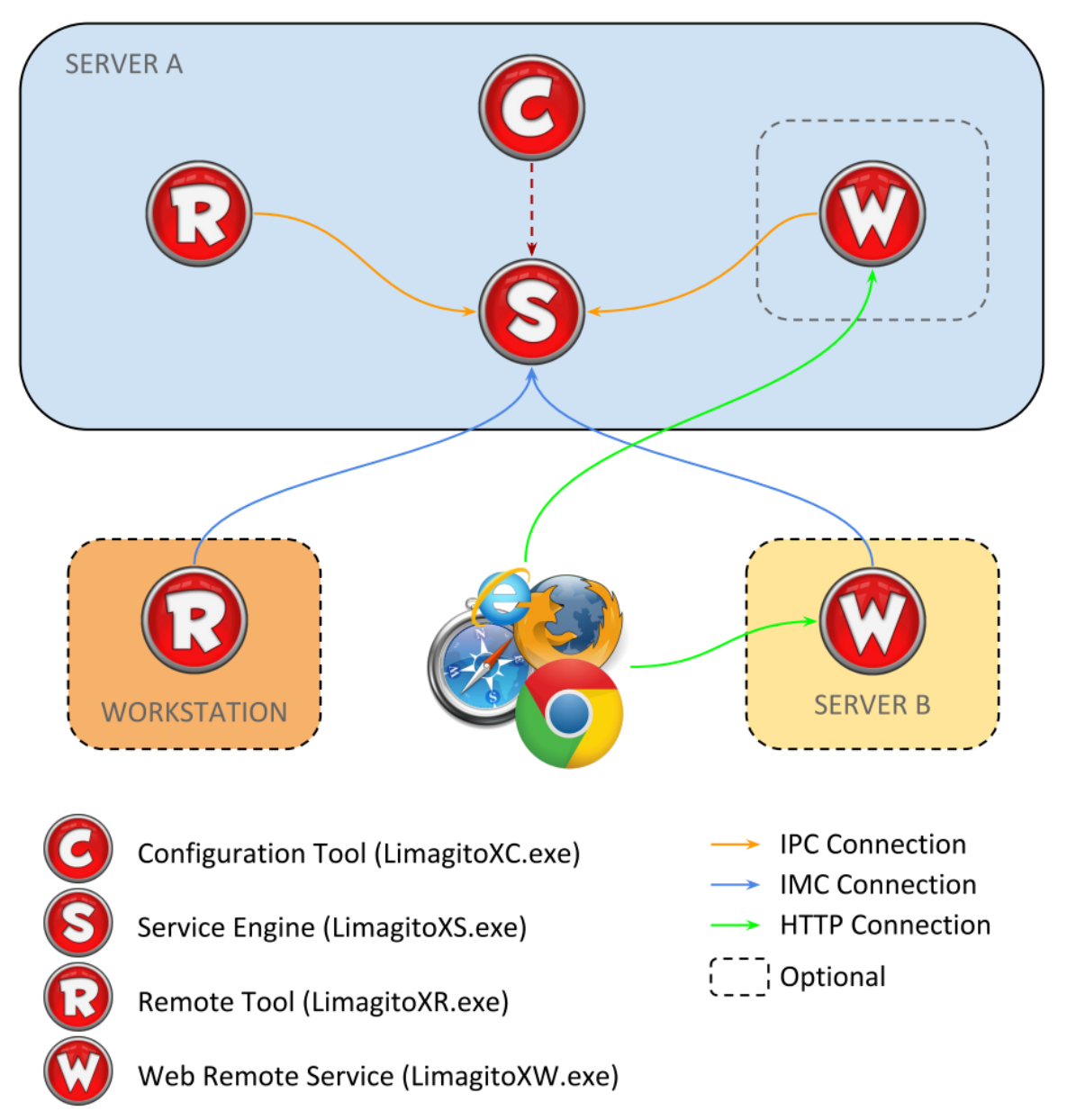

**IPC:** Inter Process Communication. Communication between processes running on the same system using named pipes.

**IMC:** Inter Machine Communication. Communication between processes running on different systems within your network using TCP/IP.

#### You are going to use our File Mover as Application

- 1. Install the latest version (v2022 or higher)
  - <u>http://limagito.com/file-mover-downloads/</u>
  - After installation please read the Intro.pdf file
- 2. Start the LimagitoX File Mover Config tool
  - Import the new License using the <Import> function (License File tab of the Config tool)
  - Close Config tool
- 3. Start LimagitoX File Mover Application
  - You'll notice that the Application has a basic GUI.
  - This Application is the 'Engine' and should always run. It will be doing all the file transfers.
  - There is an option to let it run minimized in the System Tray.
- 4. Start LimagitoX File Mover Remote tool
  - Select destination: 'LimagitoX Application'
  - Click <Connect> and <OK>
- 5. You are now remotely connected to the File Mover Application.
  - All Setup is done using this Remote tool
  - You can close the Remote tool when you are finished (it does not need to run)
- 6. Done
- Optional: Our Web Remote Service can be installed to fully control the File Mover Application using your browser. Please check the 'Installation.pdf' to install the Web Remote Service.

v20230110

# Installed as Application

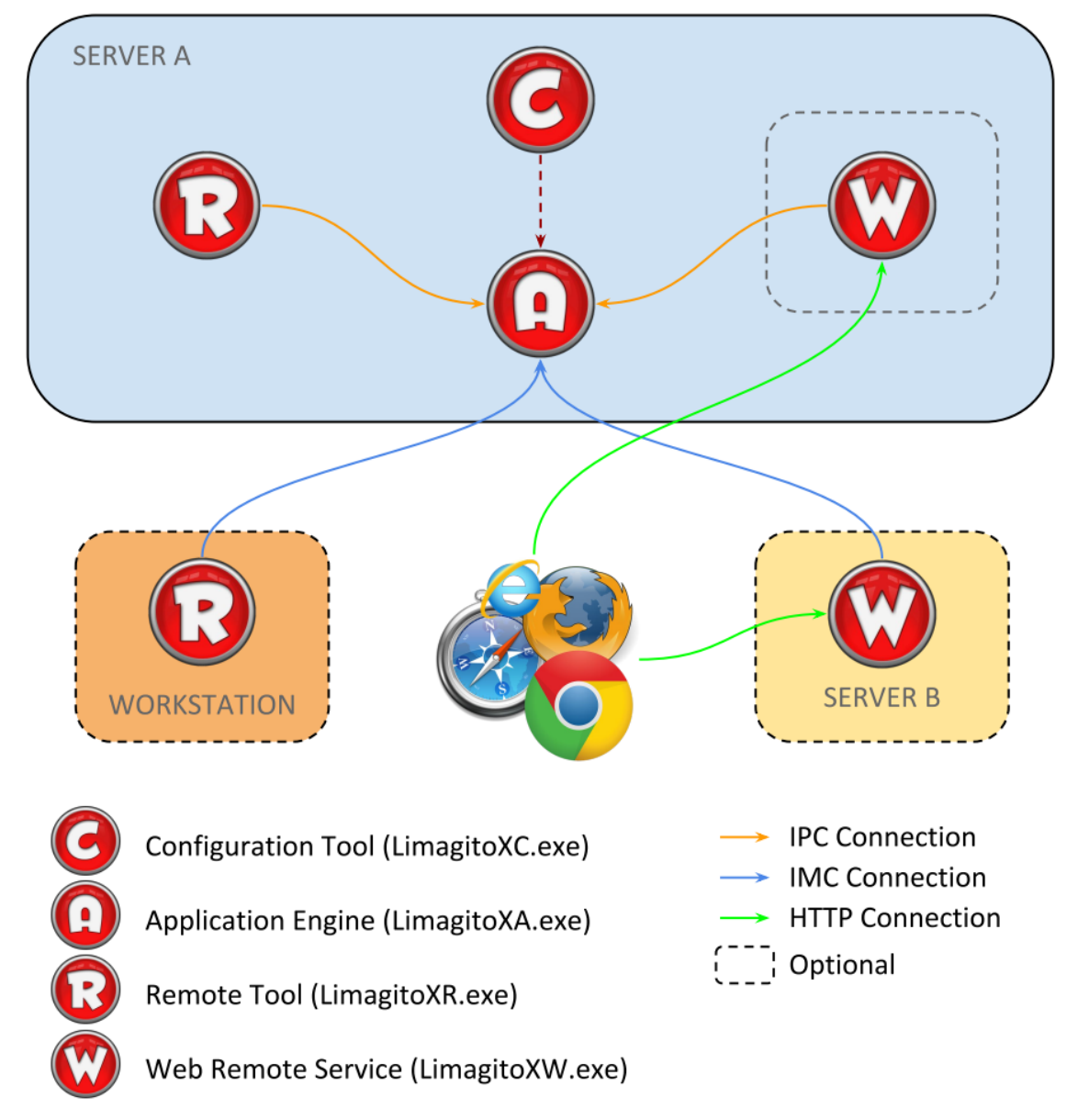

**IPC:** Inter Process Communication. Communication between processes running on the same system using named pipes.

**IMC:** Inter Machine Communication. Communication between processes running on different systems within your network using TCP/IP.

Credits: www.iconarchive.com